# Konfiguration einer Drehscheibe mit DSD2010 und TrainController-Gold

Nachfolgend wird die Konfiguration einer Drehscheibe mit DSD2010 - Decoder mittels SB-Software DSD2010 und die Konfiguration in TrainController-Gold beschrieben.

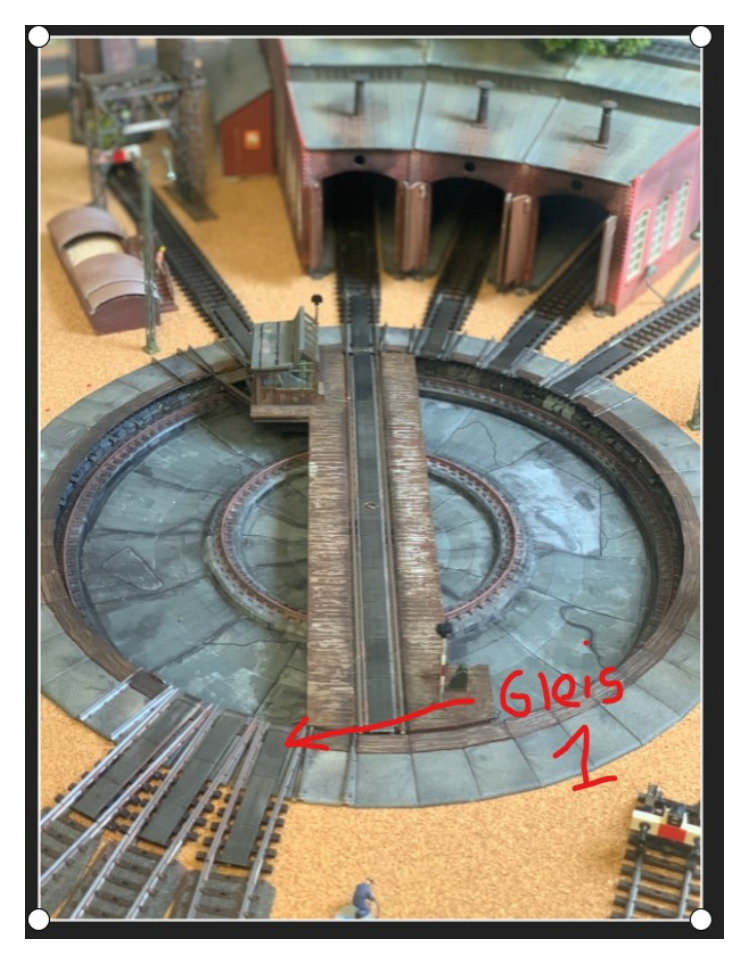

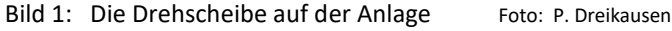

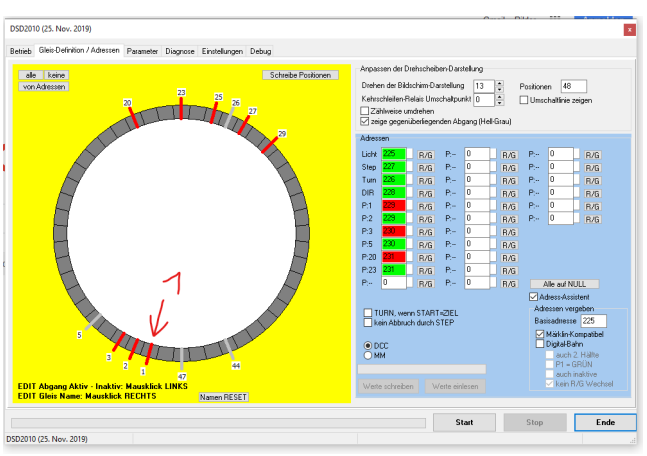

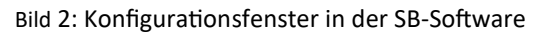

| Drehscheibe - DSD2010         |                          |            |         |
|-------------------------------|--------------------------|------------|---------|
| 🚰 Allgemeines 🛛 🏺 Anschluss 👔 | 🚰 Anpassen 🛛 🚰 Gleise    |            | mer 🗸 🕨 |
|                               | Zuordnen                 |            | OK      |
| 8 aktiv - 4 nassiv            | 8 aktiv                  |            |         |
| <u>Aktivieren</u>             | schen <u>H</u> inzufügen | Entfemen   |         |
| Vorwärts Rückwärts Zu         | üge <u>B</u> lockeige    | enschaften |         |
| Segment-Beginn                | egment-Ende              |            | leis    |
|                               |                          | N 📟        |         |

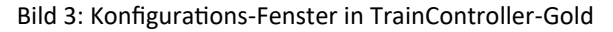

# 1. Grundsätzliche Überlegungen, Festlegungen

- Drehscheibe wird als märklin kompatible Drehscheibe eingerichtet!
- Im Bild habe ich den mit "Gleis 1" gekennzeichneten Anschluss als Bezugsgleis für DSD2010 und TrainController festgelegt!
- Beim DSD2010 entspricht Dies dem Gleisabgang 1 (siehe Bild)
- Bei TrainController entspricht das dem Gleisanschluss "Horizontal" (9:00Uhr-Position) siehe Bild!

## Märklin Kompatibel bedeutet unter Anderem:

Drehscheibe mit 48 Abgängen / **1. Halbkreis**: Gleis 1—24 / **2.Halbkreis**: Gleis 25—48 / Zählrichtung im Uhrzeigersinn **Basisadresse** festlegen / **Adressvergabe** nur an Gleisabgänge des ersten Halbkreises'!

## Benötigte Gleisabgänge bei Auswertung Bild 1:

Gleis 1: Aktiv, benötigt Adresse

Gleis 2: Aktiv, benötigt Adresse

Gleis 3: Aktiv, benötigt Adresse

Gleis 20: Aktiv, benötigt Adresse

Gleis 23: Aktiv, benötigt Adresse

Gleis 25: keine Adresse, da 2. Halbkreis - Gegenüber Gleis 1 - Gleis 1 ist bereits Aktiv

Gleis 27: keine Adresse, da 2. Halbkreis - Gegenüber Gleis 3 - Gleis 3 ist bereits Aktiv

Gleis 29: keine Adresse, da 2. Halbkreis - Gegenüber Gleis 5 - Gleis 5 muss Adresse bekommen!

- Gleis 5 : Adresse wird benötigt um Gleis 29 anfahren zu können! Ist Selbst Passiv, da kein Abgang!
- Ergebnis: 8 Aktive Gleisabgänge, 4 Passive (Gleis 5,26,44,47), 6 Adressen für Gleisabgänge!

# Konfiguration des Decoders DSD2010 mit Hilfe der SB-Software DSD2010

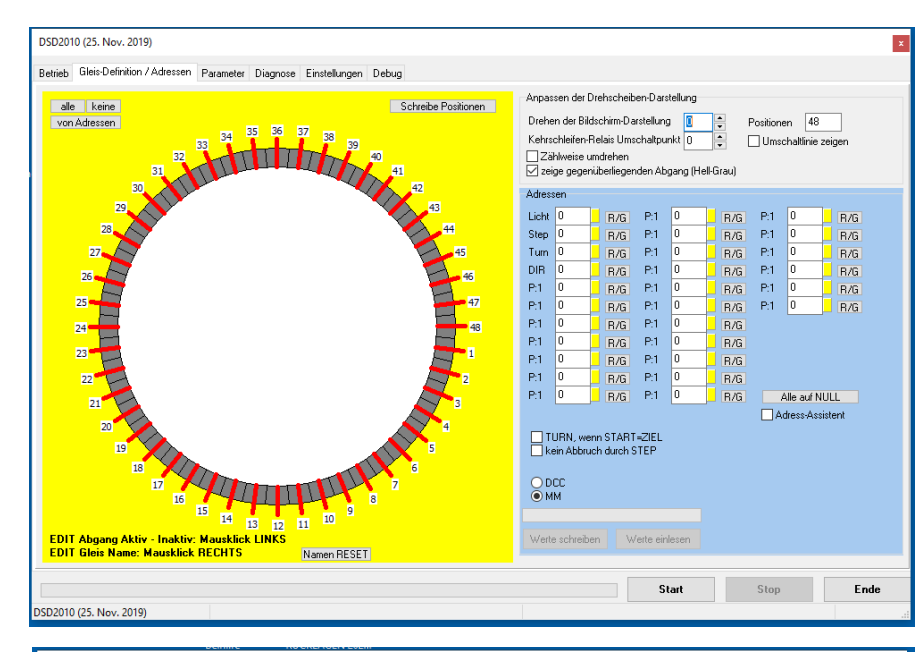

DSD2010 (25. Nov. 2019) x etrieb Gleis-Definition / Adressen Parameter Diagnose Einstellungen Debug Anpassen der Drehscheiben-Darstellung Anpassen der Dielektim-Darstellung 13 + Drehen der Bildschirm-Darstellung 0 + Schreibe Positionen Positionen 48 25 Umschaltlinie zeigen Zählweise umdrehen Zeige gegenüberliegenden Abgang (Hell-Grau) Adre: R/G P:9 Step R/G R/G R/G P:20 R/G R/G R/G R/G P:10 P:11 P:22 R/G P:1 B/G P:12 P:23 R/G P:13 P:14 P:3 R/G P:15 P:16 P:17 P:4 R/G R/G R/G R/G B/G Alle auf NULL Adress-Assister Adressen vergeben Basisadrresse 225 TURN, wenn START=ZIEL Märklin-Kompa Digital-Bahn 4111 EDIT Abgang Aktiv - Inaktiv: Mausklick LINKS EDIT Gleis Name: Mausklick RECHTS Namen BESET Stop Start Ende SD2010 (25, Nov. 2019)

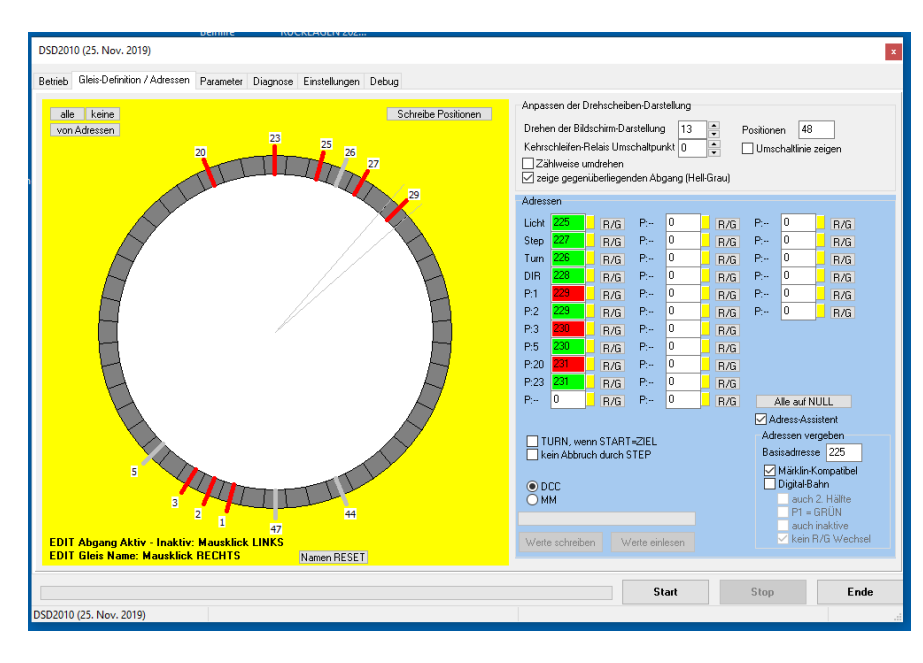

Bild : Teil der DSD-Konfigurations-Software

In dieser Karteikarte wird Folgendes festgelegt:

- Gleisanschlüsse
- Basisadresse
- Adressen der Gleisanschlüsse

- Format der Befehle von der Zentrale-Die Einstellungen in grauen Bereich Rechts Oben dienen der Bildschirmdarstellung und sollten keinen Einfluss auf die Parameter des Decoders haben!

Zählweise umdrehen! Nicht für märklin kompatible Drehscheiben!

Nach erfolgreicher Konfiguration werden hier auch die Werte in den DSD2010 geschrieben! Das Teil-Auslesen des Decoders ist ebenfalls möglich!

## Bild: Drehscheiben-Darstellung so gedreht, dass es der Lage der Drehscheibe im Bild 1 entspricht.

- Adress-Assistent einschalten
- Alle Gleisanschlüsse löschen (Links Oben)

- benötigte Gleisanschlüsse mit Maus markieren! Gleis 5 wird automatisch angezeigt, wenn Gleis 29 markiert wird!

- Befehlsformat MM/DCC auswählen

- Basisadresse festlegen! (Standard: 225) ACHTUNG! Diese muss mit der Adresse in TrainController identisch sein! Anmerkung:

Die Adress-Zuordnung Rechts stimmt noch nicht mit der Einteilung der Gleisanschlüsse gemäß linkem Teil überein! Ändert sich aber wenn der Haken bei Märklin-Kompatibel gesetzt wird.

Bild: Zeigt die Werte, welche in den DSD2010 geschrieben werden!

Anmerkung: Eine manuelle Eingabe der Adressen ist nicht notwendig! Dies erledigt die Software automatisch, wenn der Haken bei "Märklin-Kompatibel" gesetzt wird!

Tipp. Vor dem Speichern der Werte in den DSD2010 *immer zuerst* noch den Haken Ausund Einschalten. Bei dieser Aktion findet immer eine Neuberechnung der Adress-Einteilung statt.

- Die Werte in den DSD-2010 schreiben!

Im DSD2010 ist nun die Adressvergabe nach dem märklin kompatiblen Modus gespeichert und er kann dem Modus entsprechende Steuerbefehle empfangen und verstehen!

# Konfiguration der Drehscheibe in Traincontroller-Gold

| Drehscheibe - DSD2010                                      |                 |
|------------------------------------------------------------|-----------------|
| Angemeines 🛱 Anschluss 😭 Angassen 😭 Gleise 🔫 Operationen 😝 | 🔏 Kommer 🔍 🕨    |
| Eigenschaften:<br>Typ: Drehscheibe                         | OK<br>Abbrechen |
| Name: E<br>Drehscheibe: Schiebebühne: Gleise: 48           | Hilfe           |
| Ausrichtung / Grundstellung<br>Horizontal • 🖨 Vertikal •   | •               |
| Umlaufzeit:<br>Zeit: 8 Sekunden <u>M</u> essung Starten    |                 |
|                                                            |                 |
|                                                            |                 |
| Bahnhof Gleis 1                                            | ю 😑 🔤           |

🖶 Anschluss 🛛 🚰 Anpassen 🖉 Gleise 🖓 Operationen 🏼 🛃 Kommer 4 🔸

Märklin Digitale Drehscheibe 7686 und Kompatible

Drehscheibe - E

Typ:

Typ:

Allgemeines

Bild: Allgemeines

- Drehscheibenname vergeben
- Einrichten als Drehscheibe
- Gleise: 48 (Wichtig!)
- Ausrichtung: Horizontal
- Das bedeutet, dass das Bezugsgleis (DSD2010) hier im Drehscheiben-Smbol in "9:00 Uhr-Position" steht!

Bei "Vertikal" steht das Bezugsgleis dann in der "12:00 Uhr-Position".

#### Bild: Anschluss

OK

Abbrechen

Ŧ

- Drehscheiben-Typ gemäß Bild einstellen
- Basisadresse wie beim Decoder (225)
- Digitalsystem einstellen!

Melder: Hier soll ein Melder eingetragen werden, der meldet, dass die Drehscheibe ihr Zielgleis erreicht hat!

Wird kein Melder eingetragen, so errechnet TC anhand der Umdrehungszeit die voraussichtliche Ankunft!

## Anmerkung:

Die Festlegung der Umdrehungszeit ist bei Verwendung des DSD-Decoders nicht ganz einfach! Der DSD2010 liefert aber über den S88N-Bus folgende Rückmeldesignale:

- RM1 Drehscheibe aktiv (DS-Aktiv)
- RM 6 Drehscheibe dreht (Turn)
- RM 7 Ziel erreicht! (Done)

Weitere Rückmelder:

- RM 3 Sensor 1 für Bühnengleis
- RM 4 Sensor 2 für Bühnengleis
- RM 5 Sensor 3 für Bühnengleis

Bild: Einrichten der Gleisanschlüsse der Drehscheibe.

Das Drehscheiben-Symbol muss nun ensprechend des Decoders eingerichtet werden!

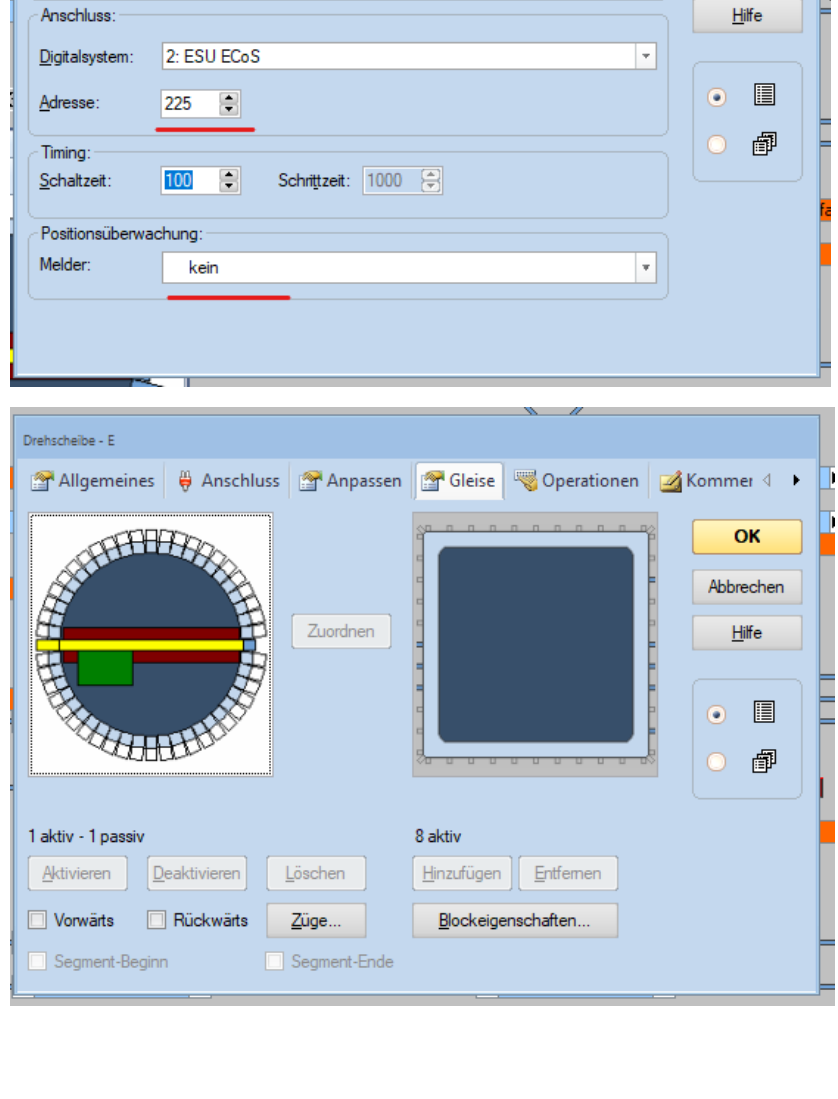

# Konfiguration der Gleise im Drehscheiben-Symbol von TrainController Gold

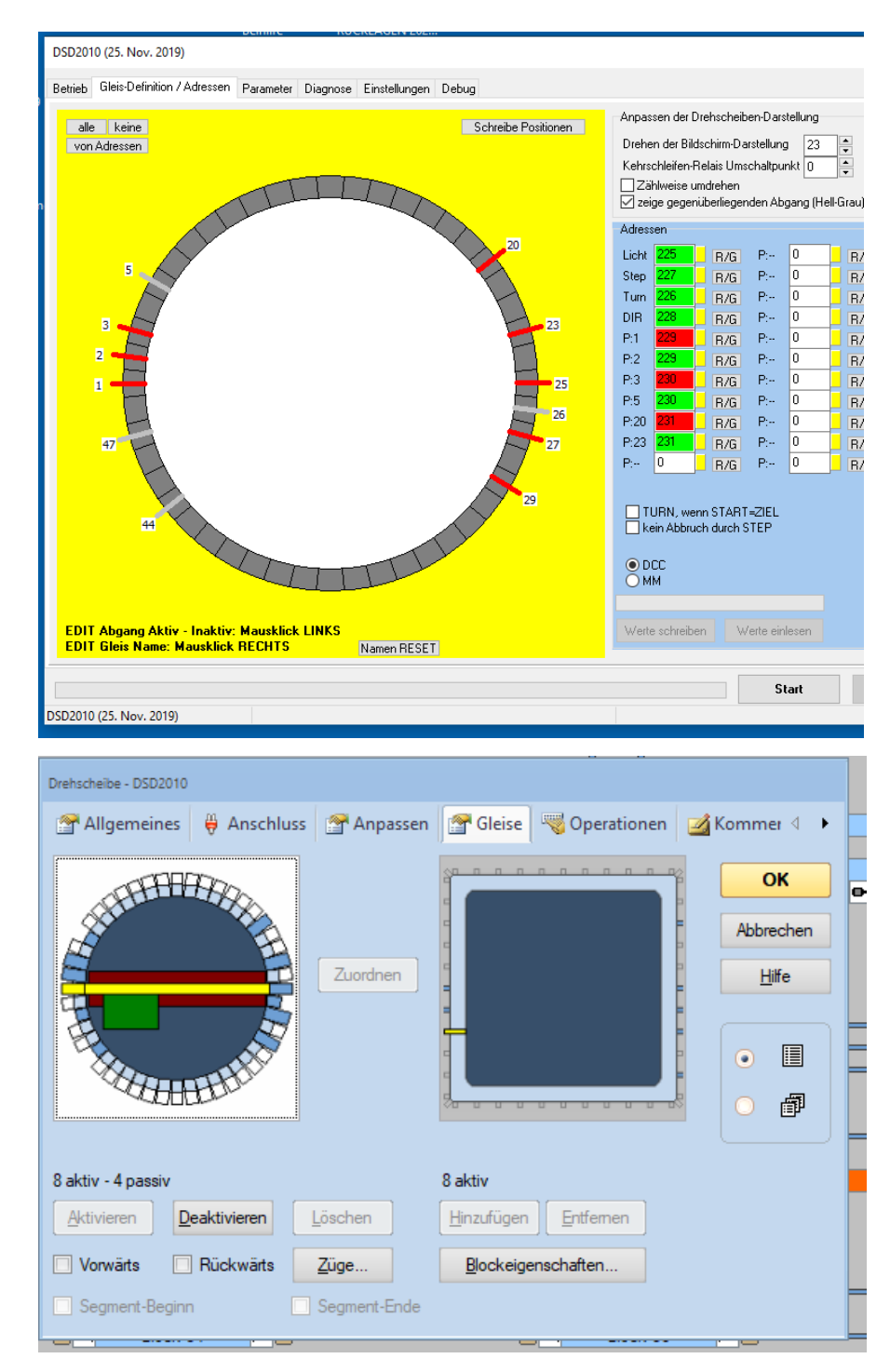

Bild: Konfiguration der Drehscheibe in der DSD2010-Software mit gedrehter Darstellung!

Das Gleis 1 steht in 9:00 Uhr-Position. Das entspricht der Auswahl "Horizontal" fürs Bezugsgleis in TC

Hier kann nochmal die Einstellung verglichen werden.

Bild: Die Anschlüsse im Drehscheiben-Symbol Links entsprechen nun den Einstellungen des DSD2010.

- Benötigte Anschlüsse: Aktivieren.

- Nicht benötigte Anschlüsse: deaktivieren oder Löschen.

## Zur Erinnerung:

8 Gleisanschlüsse Aktiv - Gleis 1 ( 9:00Uhr ) Gleis 2 , Gleis 3, Gleis 20, Gleis 23, Gleis 25, Gleis 27 und Gleis 29

4 Gleisanschlüsse Passiv - Gleis 5 als Adressgeber für 29 Gleis 26, Gleis 44 und Gleis 47

# Konfiguration des Stellwerks-Symbol in TrainController-Gold

| Ĩ |                               |                |                 |                    | -                |       |                         | , on oo |    |                         |          |
|---|-------------------------------|----------------|-----------------|--------------------|------------------|-------|-------------------------|---------|----|-------------------------|----------|
| 1 | Drehscheibe - DSD2010         |                |                 |                    |                  |       |                         |         |    |                         |          |
|   | Allgemeines                   | Here Anschluss | 🚰 Anpassen      | 🚰 Gleise           |                  | n 🛃 K | Commer 🔍 🕨              | ck 58   | •  |                         |          |
|   |                               |                | Zuordnen        |                    |                  |       | OK<br>Abbrechen<br>Hife |         | Be | tankungsanlage<br>Bühne |          |
|   | 8 aktiv - 4 passiv            |                |                 | 1 aktiv            |                  |       |                         | De      |    |                         | —-•<br>Ю |
|   | <u>A</u> ktivieren <u>D</u> e | eaktivieren    | <u>L</u> öschen | <u>H</u> inzufügen | <u>E</u> ntfemen |       |                         |         |    |                         |          |
|   | Vorwärts                      | Rückwärts      | Züge            | <u>B</u> lockeige  | enschaften       |       |                         |         |    |                         |          |
|   | Segment-Beginn                | n 🗌            | Segment-Ende    |                    |                  |       |                         |         |    |                         |          |

Bild: zeigt Drehscheiben-Konfiguration und das Symbol im Stellwerk!

Nun müssen im Konfigurations-Stellwerk-Symbol die Gleisanschlüsse des Stellwerks (rechts ) übernommen werden! Zur Zeit ist Rechts nur 1 Anschluss Aktiv (Unten, Mitte). Dieser muss zum Schluss entfernt werden! Die Anschlüsse übernehmen: Mit Maus Anschluss auswählen und "Hinzufügen" Nicht vergessen: Anschluss Unten/ Mitte entfernen.

|                                 |                          |                 |                   |                         | _       |                     |        |
|---------------------------------|--------------------------|-----------------|-------------------|-------------------------|---------|---------------------|--------|
| Drehscheibe - DSD2010           |                          |                 |                   |                         | lock 58 | 0                   |        |
| 🚰 Allgemeines 🛛 🏺               | Anschluss 🔗 An           | passen 🚰 Gleise | 🍣 Operationen 🛛 🧕 | Kommer 4 🔸              | lock 62 | e etapkungsanlage / | Diasal |
|                                 |                          |                 |                   | OK<br>Abbrechen<br>Hife | 3 H0    | Bühne H             |        |
| 8 aktiv - 4 passiv              |                          | 8 aktiv         |                   |                         |         |                     |        |
| <u>A</u> ktivieren <u>D</u> eak | tivieren <u>L</u> öschen | Hinzufügen      | Entfernen         |                         |         |                     |        |
| 🗌 Vorwärts 🔲 Rü                 | ickwärts <u>Z</u> üge    | Blockeigen      | schaften          |                         |         |                     |        |
| Segment-Beginn                  | Segmen                   | t-Ende          |                   |                         |         |                     |        |

Bild zeigt die vom Stellwerks-Symbol (Ganz Rechts ) übernommenen Gleisanschlüsse. **Prüfung:** Drehscheiben-Symbol: 8 aktiv - 4 passiv - Stellwerksymbol: 8 aktiv / Im Stellwerk: 8 Anschlüsse

# Zuordnung der Gleise in TrainController-Gold

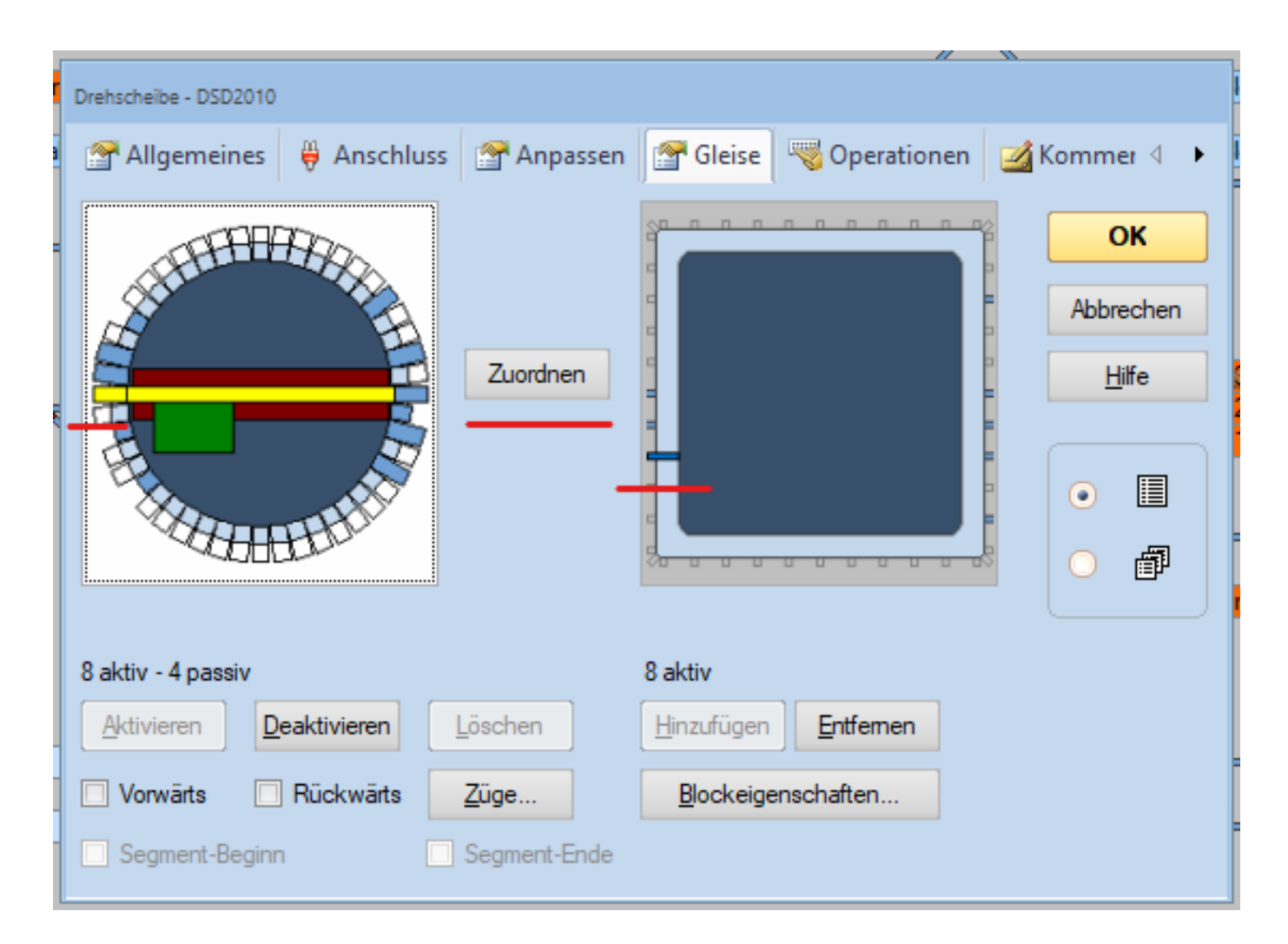

Bild zeigt wie die Verbindung Stellwerk zur Drehscheibe auf der Anlage hergestellt wird.Drehscheiben-Symbol Links:Hier sind die Anschlüsse der Drehscheibe auf der Anlage!Stellwerk-Symbol RechtsHier sind die Gleisanschlüsse der Drehscheibe im Stellwerk!

## Zum jetzigen Zeitpunkt haben beide noch keine Beziehung / Verbindung zueinander!

Die notwendige Zuordnung ist nun die vorerst letzte Aufgabe beim Einrichten bevor es ans Testen geht! Beispiel für Zuordnung:

Symbol Drehscheibe: Gleis 1 markieren > Stellwerk-Symbol: Gleisanschluss markieren > Zuordnen drücken! Diese Vorgehen für die weiteren 7 Gleise wiederholen.

Für Detaillierte Angaben zum DSD2010 empfehle ich die Bedienungsanleitung DSD2010 von der Sven Brandt https://www.digital-bahn.de/shopping/mediafiles/pdf/dsd2010\_anleitung.pdf

Viel Spaß mit der Drehscheibe, DSD2010 und TrainController-Gold! Für die Bereitstellung des Bildes bedanke ich mich bei Pascal Dreikausen.

Wolf Ulrich Wessolowski